## Canon

## 日本語

# CD-ROM ガイド

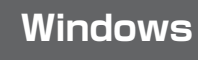

## English

## **CD-ROM** Guide

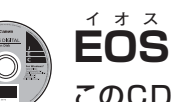

EOS DIGITAL Solution Disk

このCDには、以下のソフトウェアが収録されています。

## カメラとパソコンの通信用ソフトウェア

## EOS Utility

- カメラで撮影した画像をパソコンに取り込むことができます。
- パソコン上でカメラの各種設定を行うことができます。
- カメラとパソコンを接続してリモート撮影を行うことができます。

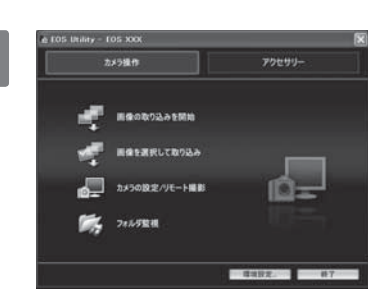

#### 画像表示/編集用ソフトウェア

## Digital Photo Professional

- 撮影した画像をパソコン上で高速に表示/編集/印刷することができます。
- オリジナル状態を残したまま画像を編集することができます。
- アマチュアからプロの方まで幅広くお使いいただけるソフトウェアです。 特に、RAW画像を主に撮影される方におすすめします。

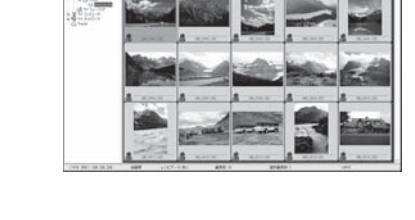

.......

....

#### 画像表示/編集用ソフトウェア

#### ZoomBrowser EX

- 撮影した画像をパソコン上で表示/編集/印刷することができます。
- 画像を撮影日時やテーマで整理/分類することができます。
- デジタルカメラを初めてお使いになる初心者からアマチュアの方におすすめするソフト ウェアです。

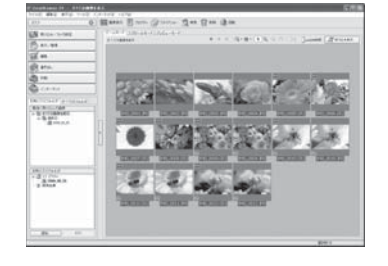

#### ピクチャースタイルファイル作成用ソフトウェア

#### **Picture Style Editor**

● ピクチャースタイルを自分好みの画像特性に編集して、オリジナルのピクチャースタイル ファイルとして作成/保存することができます。

## **| ソフトウェアのインストール**|

对応 OS Windows Vista Windows XP SP2 Windows 2000 SP4

- カメラとパソコンがつながっていないことを確認する ソフトウェアをインストールする前に、カメラとパソコンを絶対につなげないでください。 インストールが正しく行われません。
- EOS DIGITAL Solution Disk (CD) を入れる
- [おまかせインストール]をクリックしてインストールをはじめる ● 以降のインストール操作は、表示される画面の指示にしたがって進めてください。 ➡インストールが終了すると、手順4の画面が表示されます。

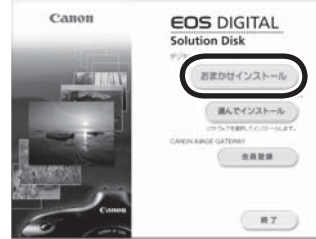

#### [再起動]をクリックする 4

## 5 パソコンが再起動したら、CD を取り出す

● カメラからの画像取り込みは、EOS Utility 使用説明書 (PDF 形式の電子マニュ アル)を参照してください。

● 別売のアクセサリー用ソフトウェアである [WFT Utility] と [Original Data Security Tools」も一緒にインストールされます。不要な方は削除してください。

ソフトウェア使用説明書 空\*

この CD には、上記ソフトウェアの使用説明書ファイル (PDF 形式 ) が収録されています。

- この CD は、パソコンに入れても自動起動や使用説明書ファイルのインストールはされません。以下の操作で使 用説明書ファイルをパソコンにコピーしてください。
- 使用説明書ファイル (PDF 形式) を見るには、Adobe 社の Adobe Reader がインストールされている必要が あります。

## 使用説明書ファイルのコピー方法と見かた

● CD をパソコンに入れて、[マイ コンピュータ]内の CD-ROM ドライブをダブルクリックして開き、[Japanese] フォルダ内にある以下のファイルを、パソコン上にコピーしてください。

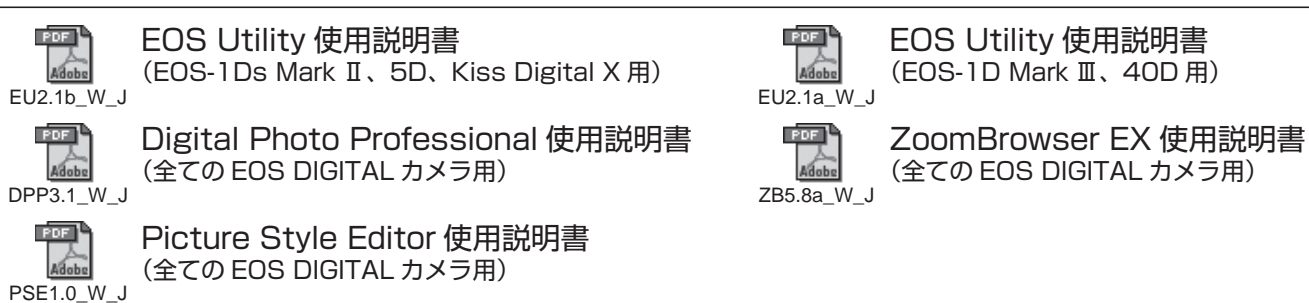

● コピーした使用説明書ファイルをダブルクリックすると、使用説明書を見ることができます。

\* このマークは、テクニカルコミュニケーター協会が定めた、「画面で見るマニュアル」を示すマークです。

## **EOS DIGITAL Solution Disk**

This CD contains the following software.

Communication Software for the Camera and Computer

## EOS Utility

- You can download images you have shot with the camera to your computer.
- You can set the various settings of the camera from your computer.
- You can shoot photos remotely by connecting the camera with your computer.

## Image Viewing and Editing Software

## Digital Photo Professional

- You can view, edit and print shot images on your computer at high-speed.
- You can edit images with originals remaining unchanged.
- Can be used by a wide range of users from amateurs to professionals. It is especially recommended for users who mainly shoot RAW images.

#### Image Viewing and Editing Software

### ZoomBrowser EX

- You can view, edit and print shot images on your computer.
- You can organize and sort images by shooting date or theme.
- Recommended for novices who are using a digital camera for the first time and amateur users.

## Picture Style File Creating Software

#### **Picture Style Editor**

You can edit Picture Style to your unique image characteristics and create/save an original Picture Style file.

## Installing the Software

Compatible OS Windows Vista Windows XP SP2 Windows 2000 SP4

- Check that the camera is not connected to your computer. Never connect the camera to your computer before you install the software. The software will not be installed correctly.
- Insert the EOS DIGITAL Solution Disk (CD)
- Click [Easy Installation] to start installation. Follow the windows displayed for the rest of the installation procedure. ➡ When installation ends, the window for step 4 appears.

## 4 Click [Restart].

- 5 Once your computer has restarted, remove the CD.
  - To download images from the cameras, refer to the EOS Utility Instruction Manual (PDF electronic manual).
  - "WFT Utility" and "Original Data Security Tools" software for the accessories (sold separately) will also be installed. If not necessary, uninstall the software.

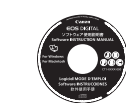

PSE1.0 W B

## Software Instruction Manual

- The Instruction Manual files (PDF format) for the above software are contained on this CD. Only loading this CD in your computer will not cause the Instruction Manual files to automatically open or the files to automatically install. Copy the Instruction Manual files to your computer with the
- following procedure.

Adobe Reader (by Adobe) must be installed to view the Instruction Manual files (PDF format). Copying/Viewing the Instruction Manual files

• Load the CD into your computer. From [My Computer], double-click and open the CD-ROM drive, and then from the [English] folder, copy the following files to your computer.

EOS Utility Instruction Manual EOS Utility Instruction Manual (for EOS-1Ds Mark II, 5D, DIGITAL REBEL XTi/400D (for EOS-1D Mark III, 40D) EU2.1b\_W\_E DIGITAL) EU2.1a\_W\_E PDF Digital Photo Professional Instruction Manual ZoomBrowser EX Instruction Manual (for all EOS DIGITAL cameras) (for all EOS DIGITAL cameras) DPP3.1\_W\_E ZB5.8a\_W\_E Picture Style Editor Instruction Manual (for all EOS DIGITAL cameras)

Double-click a copied Instruction Manual file to view the Instruction Manual.

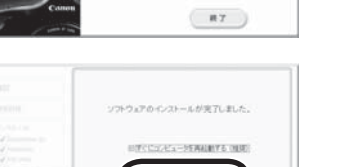

网络数

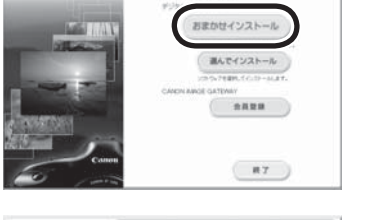

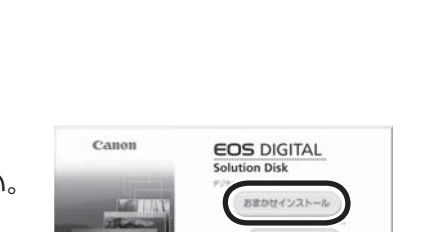

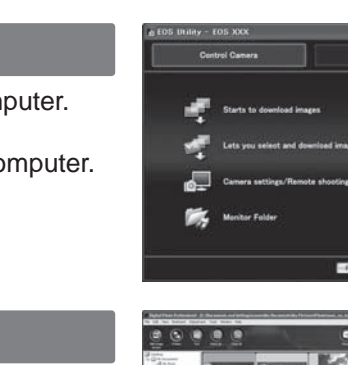

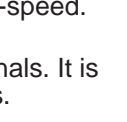

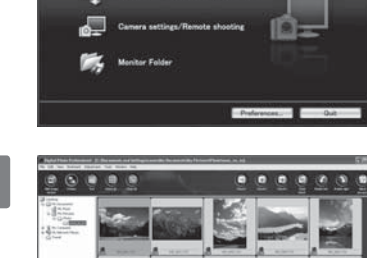

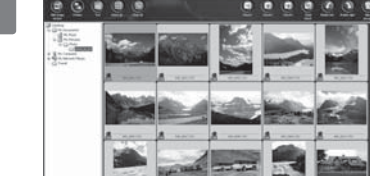

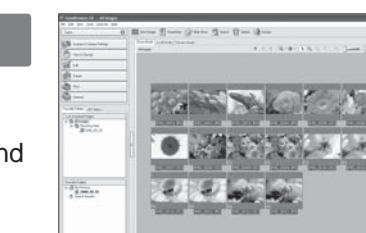

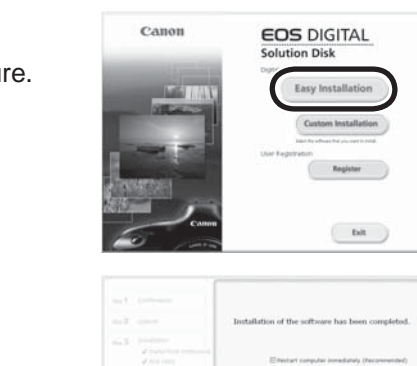

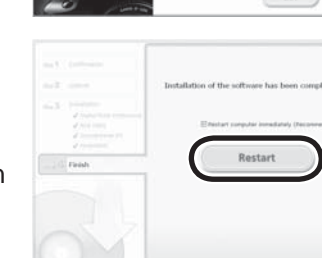

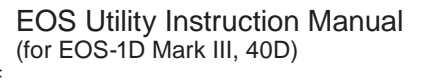

## 简体中文

# EOS 数码解决方案光盘

此光盘(CD)包含下列软件。

## 相机与计算机的通信软件

## EOS Utility

- 可以将相机所拍摄的图像下载到计算机中
- 可以在计算机中设定相机的多项设置。
- 可以用计算机控制相机进行遥控拍摄

## 图像查看和编辑软件

## Digital Photo Professional

- 可以在计算机中高速查看、编辑和打印所拍摄的图像
- 编辑图像而保持原图像不变。
- 适用于包括业余爱好者以及专业摄影者在内的广大用户。尤其建议以拍摄 RAW 图像为主 的用户使用本软件。

## 图像查看和编辑软件

## ZoomBrowser EX

- 可以在计算机中查看、编辑和打印所拍摄的图像
- 可以根据拍摄时间和主题对图像进行整理和分类。
- 建议第一次使用数码相机的初学者和业余爱好者使用本软件。

## Picture Style 文件生成软件

## **Picture Style Editor**

● 可以编辑 Picture Style,使其具有独特的图像特征,并生成 / 保存为一个原创的 Picture Style 文件。

## 安装软件

## 兼容操作系统 Windows Vista Windows XP SP2 Windows 2000 SP4 确认相机尚未连接到计算机。

软件安装前,请勿将相机连接至计算机,否则软件将无法正确安装。

- 插入 EOS 数码解决方案光盘 (CD)。
- 点击[简易安装] 按钮开始安装 ● 根据显示的窗口完成其余安装步骤 ▶ 安装结束后,会显示步骤4的窗口

#### 点击[重新启动] 4

- 计算机重新启动后取出光盘。
  - 若要从相机下载图像,请参阅 "EOS Utility 使用手册" (PDF 电子手册)。
  - 还将安装附件(另售) 软件"WFT Utility"和"Original Data Security Tools"。 如果不需要,可卸装该软件。

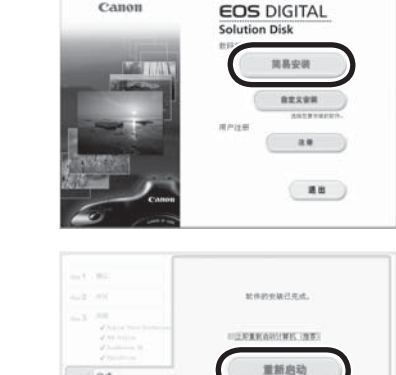

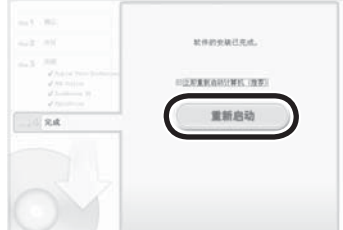

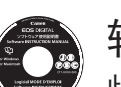

## 软件使用手册

此光盘(CD)包含用于以上软件的使用手册文件(PDF格式)。

● 若仅将光盘载入计算机,使用手册文件不会自动打开,也不会自动安装。请按照下列步骤将使用手册文件复制到 您的计算机。

● 须安装 Adobe Reader (Adobe 公司) 以浏览使用手册文件 (PDF 格式)。

复制 / 浏览使用手册文件

● 将光盘载入计算机。打开 [ 我的电脑 ],双击并打开光盘驱动器,然后打开 [Chinese] 文件夹,将以下文件复制 到您的计算机。

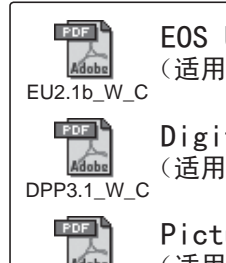

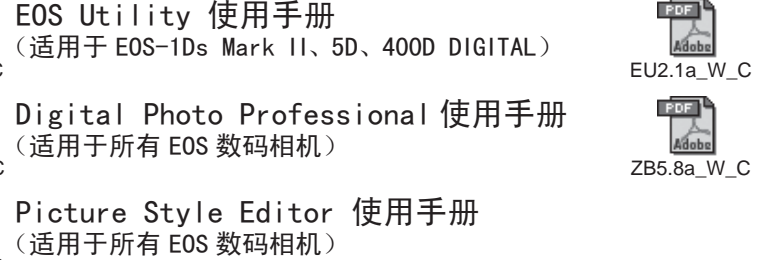

EOS Utility 使用手册 (适用于 EOS-1D Mark III、40D)

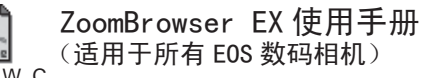

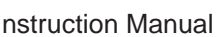

● 双击复制的使用手册文件以浏览使用手册。

PSE1.0\_W\_C

10-

885 A.

.....

RENORT

2 2 4 4 4

-

-----

----

**100** 100200

.....

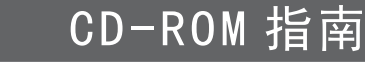

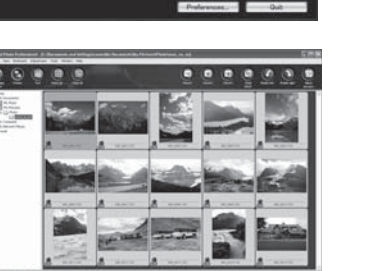

## Canon

## 日本語

# CD-ROM ガイド

Macintosh

## English

## **CD-ROM** Guide

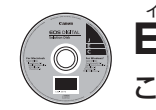

EOS DIGITAL Solution Disk

このCDには、以下のソフトウェアが収録されています。

## カメラとパソコンの通信用ソフトウェア

## EOS Utility

- カメラで撮影した画像をパソコンに取り込むことができます。
- パソコン上でカメラの各種設定を行うことができます。
- カメラとパソコンを接続してリモート撮影を行うことができます。

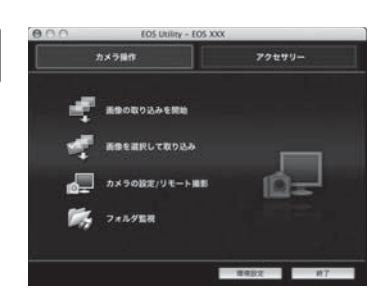

.....

....

### 画像表示/編集用ソフトウェア

## Digital Photo Professional

- 撮影した画像をパソコン上で高速に表示/編集/印刷することができます。
- オリジナル状態を残したまま画像を編集することができます。
- アマチュアからプロの方まで幅広くお使いいただけるソフトウェアです。 特に、RAW 画像を主に撮影される方におすすめします。

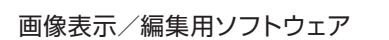

## ImageBrowser

- 撮影した画像をパソコン上で表示/編集/印刷することができます。
- 画像を撮影日時やテーマで整理/分類することができます。
- デジタルカメラを初めてお使いになる初心者からアマチュアの方におすすめするソフト ウェアです。

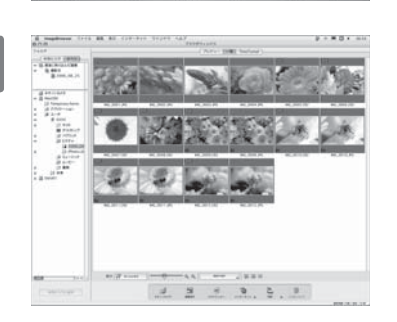

#### ピクチャースタイルファイル作成用ソフトウェア

### **Picture Style Editor**

● ピクチャースタイルを自分好みの画像特性に編集して、オリジナルのピクチャースタイル ファイルとして作成/保存することができます。

### ソフトウェアのインストール

### 对応 OS ( Mac OS X 10.3 ) Mac OS X 10.4 )

- カメラとパソコンがつながっていないことを確認する
- EOS DIGITAL Solution Disk (CD) を入れる
- 3 [インストール]をクリックしてインストールをはじめる ● 以降のインストール操作は、表示される画面の指示にしたがって進めてください。 ➡インストールが終了すると、手順4の画面が表示されます。

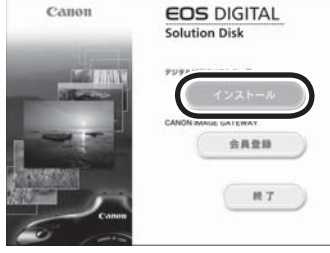

## [終了]をクリックする

## CD を取り出す

Mud a Name and Annual Annual A

- カメラからの画像取り込みは、EOS Utility 使用説明書 (PDF 形式の電子マニュ アル)を参照してください。
- 別売のアクセサリー用ソフトウェアである「WFT Utility」も一緒にインストール されます。不要な方は削除してください。

# ソフトウェア使用説明書 💬\*

- この CD には、上記ソフトウェアの使用説明書ファイル (PDF 形式 ) が収録されています。
- この CD は、パソコンに入れても自動起動や使用説明書ファイルのインストールはされません。以下の操作で使 用説明書ファイルをパソコンにコピーしてください。
- 使用説明書ファイル (PDF 形式) を見るには、Adobe 社の Adobe Reader がインストールされている必要が あります。

#### 使用説明書ファイルのコピー方法と見かた

● CD をパソコンに入れて、デスクトップ上に表示される CD-ROM アイコンをダブルクリックして開き、[Japanese] フォルダ内にある以下のファイルを、パソコン上にコピーしてください。

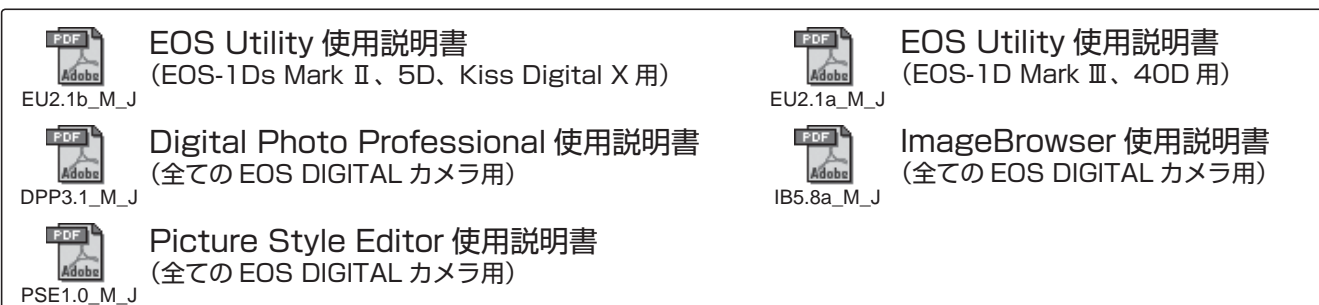

● コピーした使用説明書ファイルをダブルクリックすると、使用説明書を見ることができます。

\* このマークは、テクニカルコミュニケーター協会が定めた、「画面で見るマニュアル」を示すマークです。

## **EOS DIGITAL Solution Disk** This CD contains the following software.

Communication Software for the Camera and Computer

## EOS Utility

- You can download images you have shot with the camera to your computer.
- You can set the various settings of the camera from your computer.
- You can shoot photos remotely by connecting the camera with your computer.

#### Image Viewing and Editing Software

#### Digital Photo Professional

- You can view, edit and print shot images on your computer at high-speed.
- You can edit images with originals remaining unchanged.
- Can be used by a wide range of users from amateurs to professionals. It is especially recommended for users who mainly shoot RAW images.

#### Image Viewing and Editing Software

#### ImageBrowser

- You can view, edit and print shot images on your computer.
- You can organize and sort images by shooting date or theme.
- Recommended for novices who are using a digital camera for the first time and amateur users.

## Picture Style File Creating Software

#### **Picture Style Editor**

You can edit Picture Style to your unique image characteristics and create/save an original Picture Style file.

## Installing the Software

Compatible OS Mac OS X 10.3 Mac OS X 10.4

- Check that the camera is not connected to your computer.
- Insert the EOS DIGITAL Solution Disk (CD).
- Click [Install] to start installation.

Follow the windows displayed for the rest of the installation pro ➡ When installation ends, the window for step 4 appears.

## 4 Click [Exit]

## 5 Remove the CD.

- To download images from the cameras, refer to the EOS Utility Instruction Manual (PDF electronic manual).
- "WFT Utility" software for the accessories (sold separately) will also be installed. If not necessary, uninstall the software.

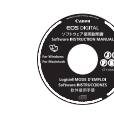

PSE1.0\_M\_E

## Software Instruction Manual

- The Instruction Manual files (PDF format) for the above software are contained on this CD.
- Only loading this CD in your computer will not cause the Instruction Manual files to automatically open or the files to automatically install. Copy the Instruction Manual files to your computer with the following procedure.

 Adobe Reader (by Adobe) must be installed to view the Instruction Manual files (PDF format). Copying/Viewing the Instruction Manual files

- Load the CD into your computer. On your computer's desktop, double-click and open the CD-ROM icon, and then from the [English] folder, copy the following files to your computer.
- EOS Utility Instruction Manual Adobe (for EOS-1Ds Mark II, 5D, DIGITAL REBEL XTi/400D EU2.1b\_M\_E DIGITAL) EU2.1a M E PDF Digital Photo Professional Instruction Manual (for all EOS DIGITAL cameras) DPP3.1\_M\_E IB5.8a\_M\_E Picture Style Editor Instruction Manual (for all EOS DIGITAL cameras)

Double-click a copied Instruction Manual file to view the Instruction Manual.

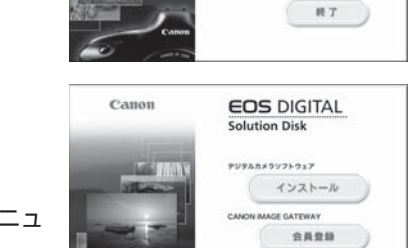

8.7

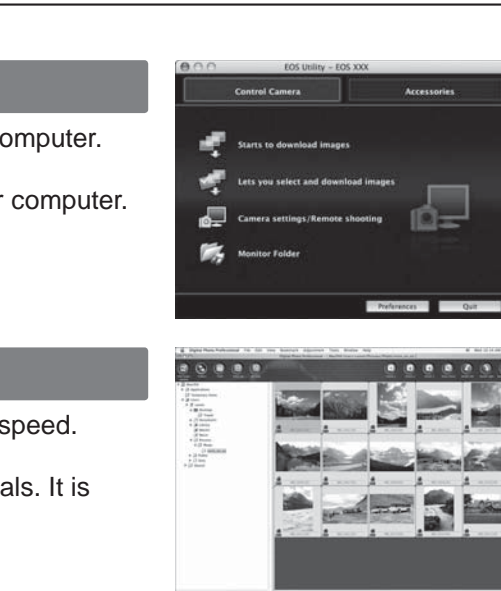

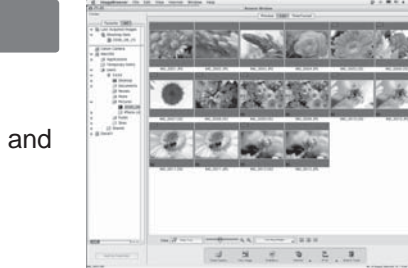

|          | Canon |
|----------|-------|
| ocedure. |       |
|          | Cases |

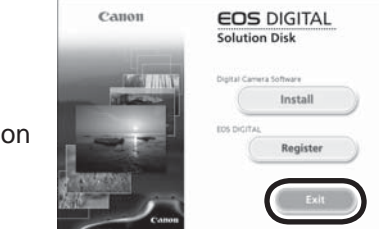

EOS DIGITAL

Register

Exit

EOS Utility Instruction Manual (for EOS-1D Mark III, 40D)

ImageBrowser Instruction Manual (for all EOS DIGITAL cameras)

## 简体中文

# EOS 数码解决方案光盘

此光盘(CD)包含下列软件。

## 相机与计算机的通信软件

## EOS Utility

- 可以将相机所拍摄的图像下载到计算机中。
- 可以在计算机中设定相机的多项设置。
- 可以用计算机控制相机进行遥控拍摄

## 图像查看和编辑软件

### Digital Photo Professional

- 可以在计算机中高速查看、编辑和打印所拍摄的图像
- 编辑图像而保持原图像不变。
- 适用于包括业余爱好者以及专业摄影者在内的广大用户。尤其建议以拍摄 RAW 图像为主 的用户使用本软件。

## 图像查看和编辑软件

### ImageBrowser

- 可以在计算机中查看、编辑和打印所拍摄的图像。
- 可以根据拍摄时间和主题对图像进行整理和分类。
- 建议第一次使用数码相机的初学者和业余爱好者使用本软件。

## Picture Style 文件生成软件

- **Picture Style Editor**
- 可以编辑 Picture Style,使其具有独特的图像特征,并生成 / 保存为一个原创的 Picture Style 文件。

## 安装软件

### 兼容操作系统 Mac OS X 10.3 Mac OS X 10.4

- 确认相机尚未连接到计算机。
- 插入 EOS 数码解决方案光盘 (CD)。
- 点击 [安装] 按钮开始安装。 ● 根据显示的窗口完成其余安装步骤 ▶ 安装结束后,会显示步骤4的窗口

#### 点击[退出] 4

- 5 取出光盘。
  - 若要从相机下载图像,请参阅 "EOS Utility 使用手册" (PDF 电子手册)。
  - 还将安装附件(另售)软件 "WFT Utility"。如果不需要,可卸装该软件。

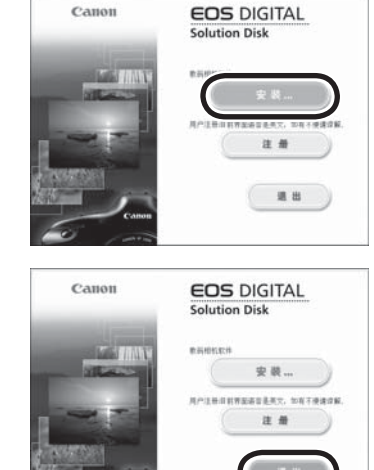

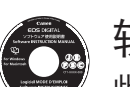

DP

## 软件使用手册

- 此光盘(CD)包含用于以上软件的使用手册文件(PDF格式)。
- 若仅将光盘载入计算机,使用手册文件不会自动打开,也不会自动安装。请按照下列步骤将使用手册文件复制到 您的计算机。
- 须安装 Adobe Reader (Adobe 公司) 以浏览使用手册文件 (PDF 格式)。
- 复制 / 浏览使用手册文件
- 将光盘载入您的计算机。在桌面上双击并打开光盘驱动器图标,然后打开 [Chinese] 文件夹,将以下文件复制到 您的计算机。

| EU2.1b_M_C | EOS Utility 使用手册<br>(适用于EOS-1Ds Mark II、5D、400D DIGITAL) | EU2.1a_I |
|------------|----------------------------------------------------------|----------|
| DPP3.1_M_C | Digital Photo Professional 使用手册<br>(适用于所有 EOS 数码相机)      | IB5.8a_N |
| PDF        | Diatura Style Editor 使田手皿                                |          |

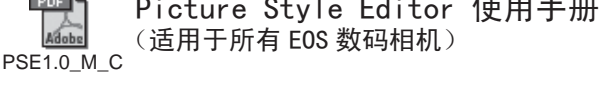

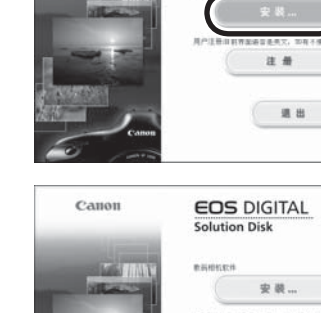

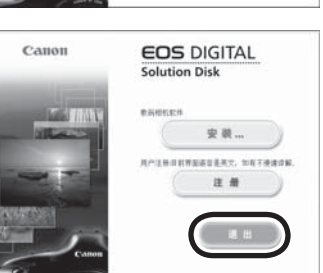

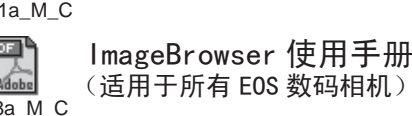

EOS Utility 使用手册

(适用于 EOS-1D Mark III、40D)

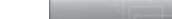

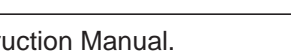

● 双击复制的使用手册文件以浏览使用手册。

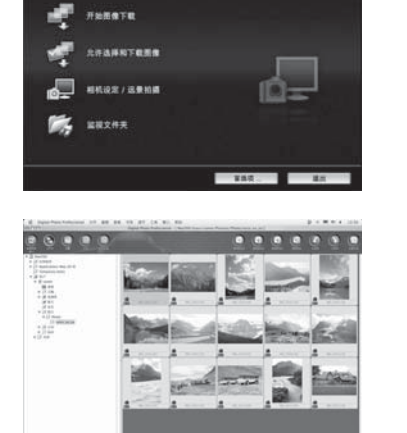

128(4)(1)

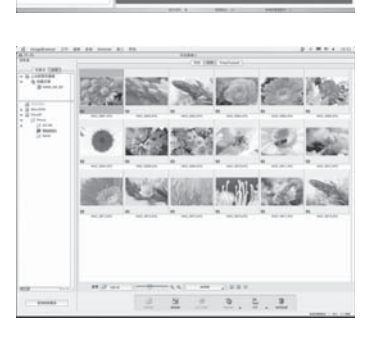